This article shows you how to authenticate users in a multi-tenant Identity Platform environment.

Make sure you've enabled multi-tenancy for your project and configured your tenants. See <u>Getting</u> started with multi-tenancy (/identity-platform/docs/multi-tenancy-quickstart) to learn how.

You'll also need to add the Client SDK to your application:

- 1. Go to the Identity Platform page in the Cloud Console. <u>Go to the Identity Platform users page</u> (https://console.cloud.google.com/customer-identity/users)
- 2. On the top right, click Application setup details.
- 3. Copy the code into your web app. For example:

To sign in to a tenant, the tenant ID needs to be passed to the auth object. Note that tenantId is not persisted on page reloads.

Any future sign-in requests from this auth instance will include the tenant ID (TENANT\_ID1 in the example above) until you change or reset the tenant ID.

You can work with multiple tenants using single or multiple auth instances.

To use a single auth instance, modify the tenantId property whenever you want to switch between tenants. To revert to back to project-level IdPs, set tenantId to null:

To use multiple instances, create a new auth instance for each tenant and assign them different IDs:

After signing in with a tenant, a tenant user will be returned with user.tenantId set to that tenant. Note that if you switch tenantId on the auth instance later, the currentUser property will not change; it will still point to the same user as the previous tenant. The following example shows how to register a new user:

To sign in an existing user:

To sign in with a SAML provider, instantiate a SAMLAuthProvider instance with the provider ID from the Cloud Console:

You can then use either a popup or a redirect flow to sign in to the SAML provider.

In both cases, be sure to set the correct tenant ID on the auth instance.

To initiate the authentication flow, display an interface prompting the user to provide their email address, then call sendSignInLinkToEmail to send them an authentication link. Make sure to set the correct tenant ID on the auth instance before sending the email.

To complete sign-in on the landing page, first parse the tenant ID from the email link and set it on the auth instance. Then call signInWithEmailLink with the user's email and the actual email link containing the one-time code.

Creating a multi-tenant aware custom token is identical to creating a regular custom token; as long as the correct tenant ID has been set on the auth instance, a top-level tenant\_id claim will be added to the resulting JWT. See <u>Creating custom tokens</u>

(https://firebase.google.com/docs/auth/admin/create-custom-tokens) for detailed instructions on how to create and use custom tokens.

The following example shows how to create a custom token using the Admin SDK:

And the code below demonstrates how to sign in using a custom token:

Note that if the tenant IDs do not match, the signInWithCustomToken() method will fail.

You can link other types of credentials to an existing multi-tenant user. For example, if a user previously authenticated with a SAML provider in a tenant, you can add email/password sign-in to their existing account so they can use either method to sign in to the tenant.

When linking or re-authenticating an existing multi-tenant user, auth.tenantId will be ignored; use user.tenantId to specify which tenant to use. This also applies to other user management APIs, such as updateProfile and updatePassword.

If you enabled the **Link accounts that use the same email** setting in Cloud Console, when a user tries to sign in to a provider (such as SAML) with an email that already exists for another provider (such as Google), the error auth/account-exists-with-different-credential is thrown (along with an AuthCredential object).

To finish signing in with the intended provider, the user must first sign in to the existing provider (Google), then link to the former AuthCredential (SAML).

You can use either a popup or redirect flow to handle this error.

- Create a sign-in page for multiple tenants (/identity-platform/docs/multi-tenancy-ui)
- <u>Migrate existing users to a tenant</u> (/identity-platform/docs/migrate-users-between-projects-tenants)
- Manage tenants programmatically (/identity-platform/docs/multi-tenancy-managing-tenants)